# 【Qoo10】受注取得API利用方法

### 【Qoo10】受注取得API利用方法

【1】メールにて、Qoo10サービス管理部署へAPI利用の申請をお願いします。 その際にショップのIDをあわせてお知らせください。

【2】その後Qoo10サービス管理部署から、【API Key】の連絡があります。

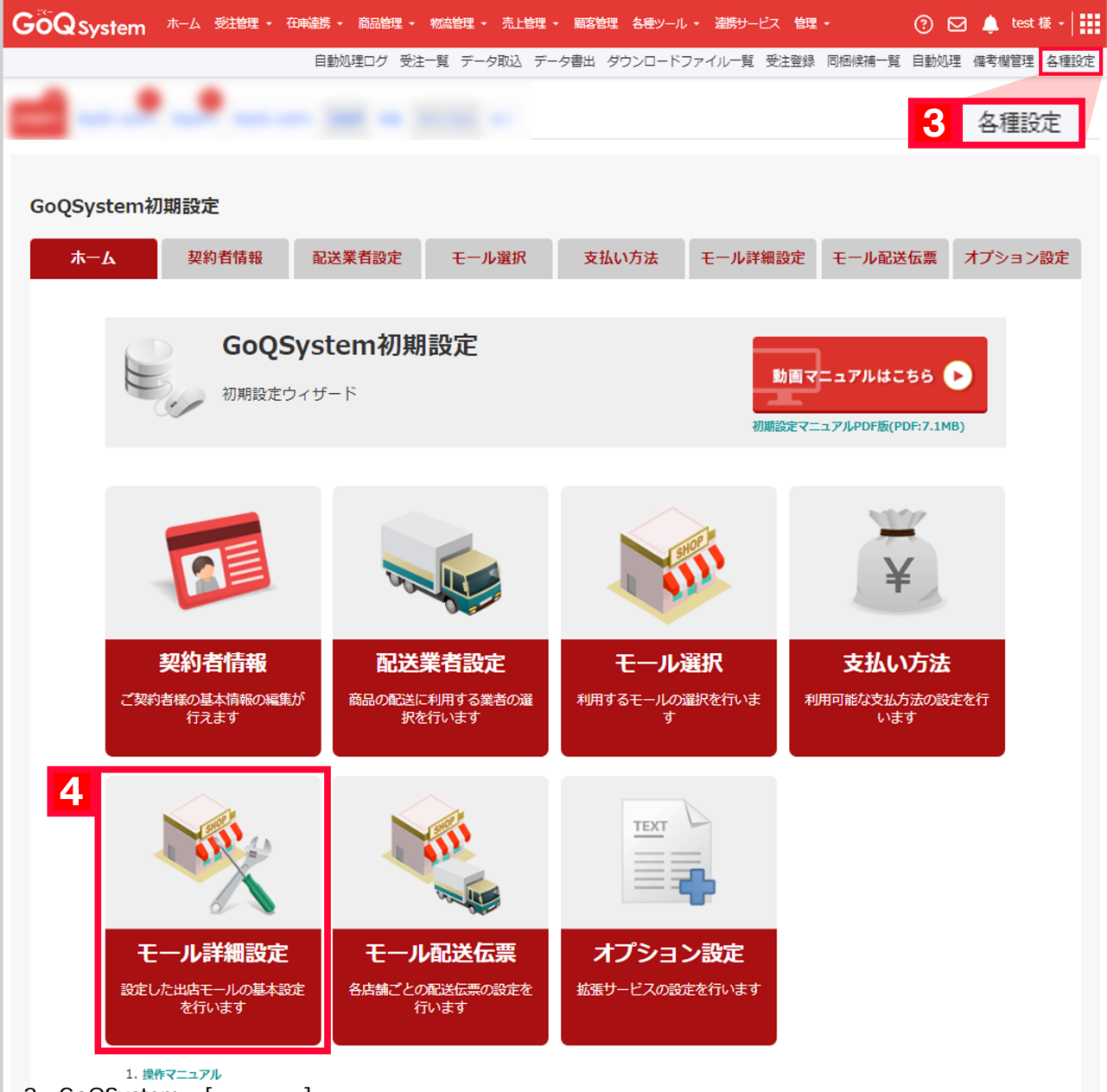

【3】GoQSystemの[各種設定]をクリックします。

【4】[モール詳細設定]をクリックします。

| 出店中のモールー        | -覧                        |            |            |                |          |              |
|-----------------|---------------------------|------------|------------|----------------|----------|--------------|
|                 |                           |            |            |                |          |              |
| Rakuten         | YAHOO!<br>JAPAN<br>ショッピング | Wowma!     | amazon     | GoQ#-F         |          | <b></b>      |
| アイアップ楽天         | Yahoo!ショッピング              | ビッダーズ店     | Amazon     | 自社             | 店舗       | 電話           |
| <mark> </mark>  | amaz 5                    | Q0010      |            |                |          |              |
| ボンバレ            | Amazon 2号店                | Qoo10 1号店  |            |                |          |              |
| Qoo10店 の詳細      | 設定                        |            |            |                |          |              |
|                 |                           |            |            |                |          |              |
| 共通設定 🕗          |                           |            |            |                | -        | 他店舗の情報をコピーする |
| 基本情報            |                           |            |            |                |          |              |
| 取り扱いモール         | Qool                      | .0         |            |                |          |              |
| 【5】出品中のモー       | ルー覧の[Qoo                  | 10]をクリック   | します。       |                |          |              |
|                 |                           |            |            |                |          |              |
| $\sim$          | $\sim$                    | $\sim$     |            | $\sim$         |          | $\frown$     |
| ※GoQSystemに取り込ん | だ受注データの価格                 | を変更しても、モー  | ・ルとは連動しません | <b>6</b> .     |          |              |
| Eール側でも価格を変更す    | る必要がありますの                 | )で、こ注意くたさい | lo         |                |          |              |
| API利用オプション      | /                         | 6          |            |                |          |              |
| 受注API           | ◎ 利用                      | しない 🖲 利用する | 5          |                |          |              |
|                 | 小市推动会                     |            |            |                |          |              |
| 20010 外部ンステ     | 「                         |            |            |                |          |              |
| APIアクセス設定       |                           |            |            | _              |          |              |
| 販売者アカウントID      | 7                         | (          |            |                |          |              |
| 販売者アカウントパス      | ワード                       | •••••      |            |                |          |              |
| API‡-           | 8                         |            |            | •              |          |              |
| Qoo10取得ステータス    | 配送                        | 要請/新規注文 🔻  | ]          |                |          |              |
| 格納先ステータス        | 新規                        | 受付・        |            |                |          |              |
| 受注を取得する日数       | 14                        | 日分         |            |                |          |              |
| 自動取得            | ☑自重                       | 加取得 60分 •  | 最終取得日日     | 時 2018-12-27 : | 16:24:50 |              |
| $\sim$          | $\sim$                    |            | $\frown$   | $\sim$         |          | $\sim$       |

## 【6】API利用オプション を【利用する】にします。 【7】Qoo10 外部システム連携設定に【販売者アカウントID】【販売者アカウントパスワード】を入力します。

Qoo10の管理画面へログインするときのID・パスワードになります。

#### アカウントIDは下記よりご確認いただけます。 Qoo10**ログイン > 基本情報 >** MY**情報 > 販売者の基本情報の「**ID**」** 【8】Qoo10から届いた【API Key】を貼り付けます。

| □ 署名を編集する                 |
|---------------------------|
| 9 設定を保存して次へ進む             |
| 【9】【設定を保存して次へ進む】をクリックします。 |

以上の方法で、Qoo10の受注APIがご利用できます。

#### <注意点>

・Qoo10では「発送予定日」を入力する必要がありますが、GoQから「発送予定日」の書き出しはできないため、Qoo1 0上で更新を行ってください。

・Qoo10の 仕様で「発送予定日」 を更新するとQoo10側のステータスが「配送 要請/配送準備」ステータスへ移動します。 そのため、GoQ上で「 配送要請/新規受付」ステータスから受注取 得をする設定をしていた場合、 GoQに取得される前に「発送予定日」を入力すると対象受注がGoQへ取得されませんのでご注意ください。

・商品を追加したい場合...Qoo10上で商品を追加しGoQSystemへデータ取込を行ってください。

・商品を削除したい場合…GoQSystem上・Qoo10上ともに商品削除を行ってください。

・数量を変更したい場合...GoQSystem上・Qoo10上ともに変更を行ってください。